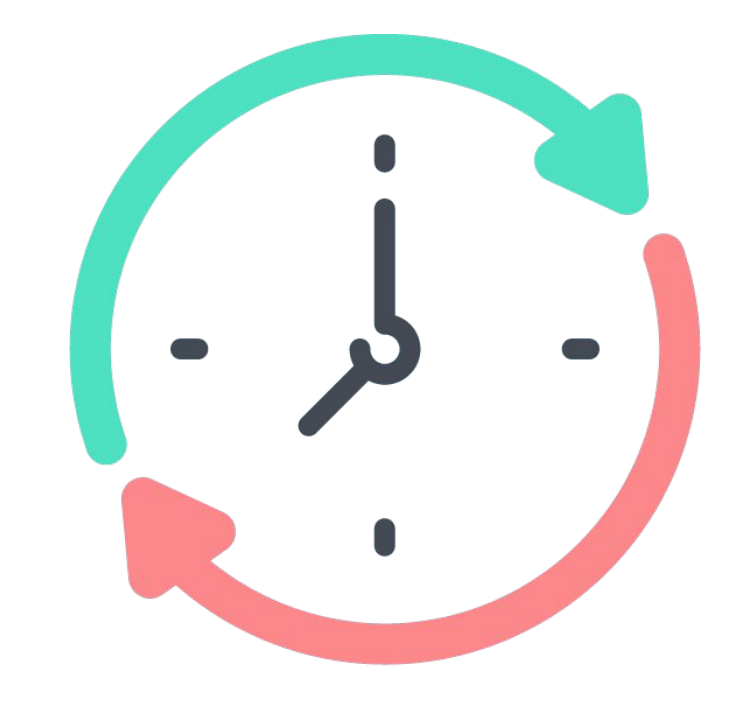

# Checkea

# MANUAL DE USO

# SISTEMA DE FICHAJE CON TARJETAS NFC

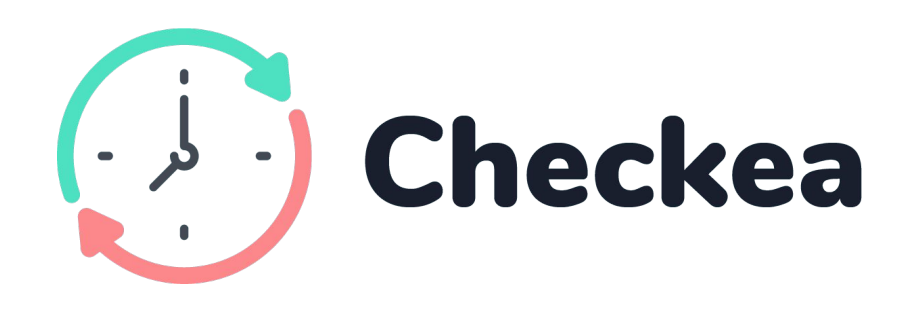

#### Sistema de fichaje con tarjeta NFC

Acerca la tarjeta NFC al dispositivo y ficha automáticamente. Sin complicaciones.

#### CONTENIDO

Incluye:

1 Dispositivo Checkea Tarjetas NFC

# CARACTERÍSTICAS TÉCNICAS:

- Tensión de alimentación: 12-24V AC/DC
- Consumo: 5-10mA
- Tecnología de comunicación: Bluetooth
- Potencia máxima de emisión: 20dBm

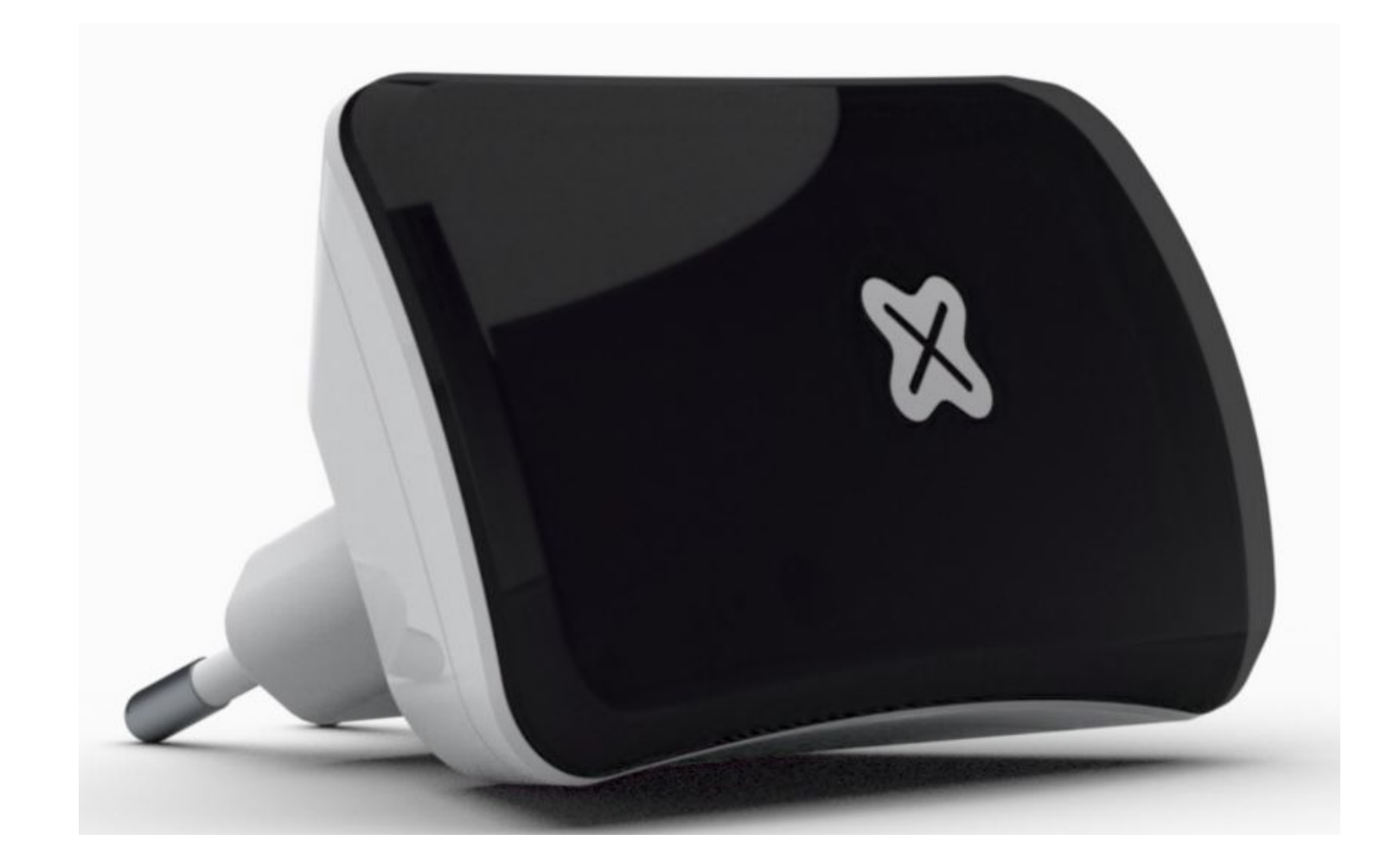

# **PRIMEROS PASOS**

Colocación del dispositivo y descarga de la App

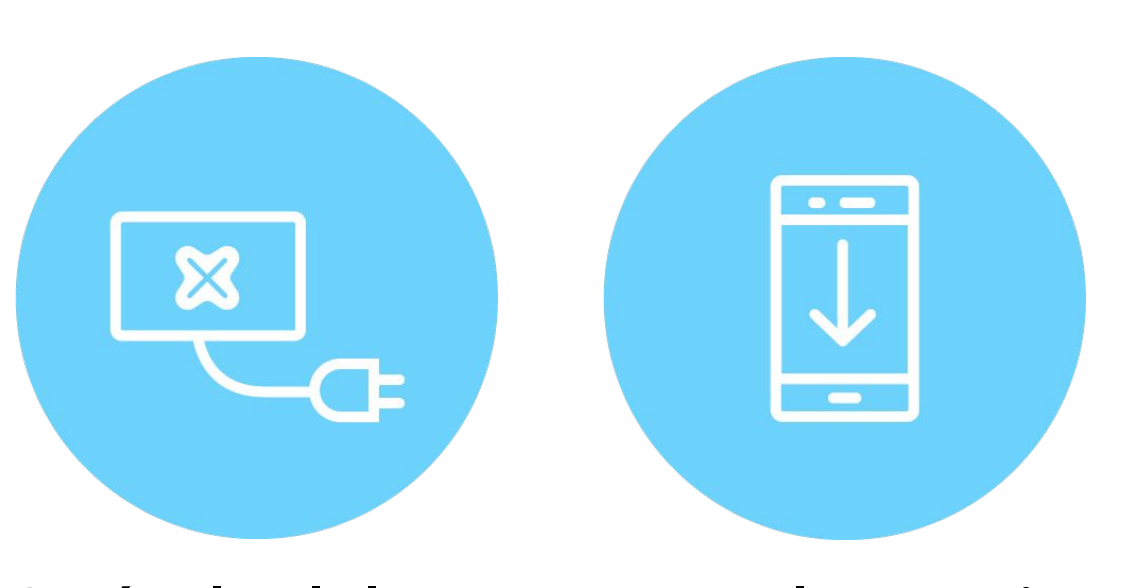

# Conéctalo a la luz

## Descarga la App Baintex

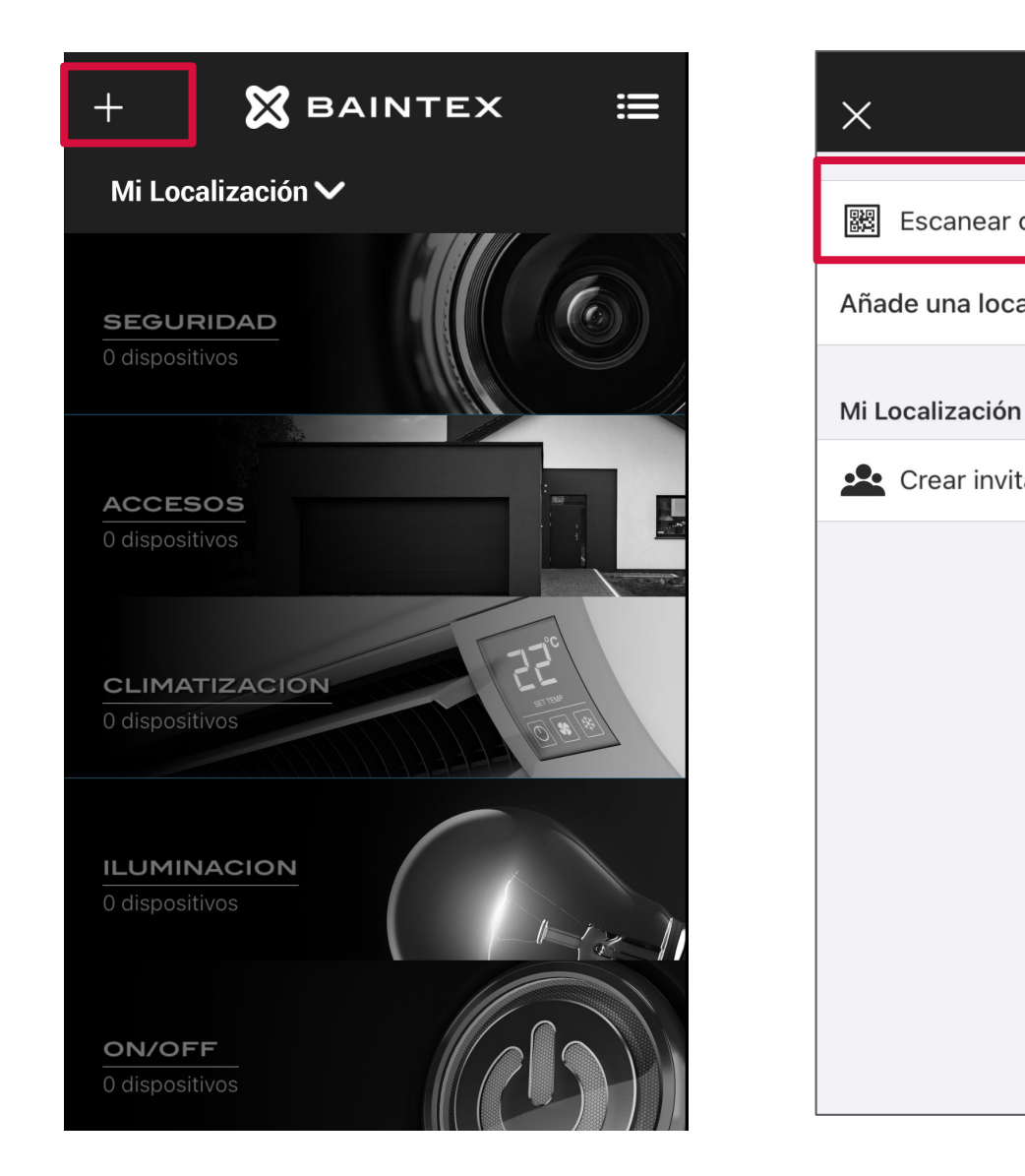

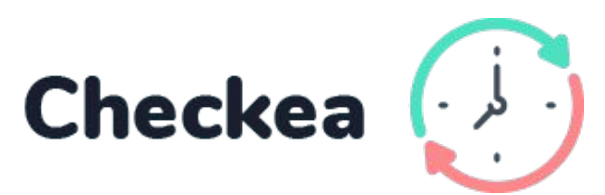

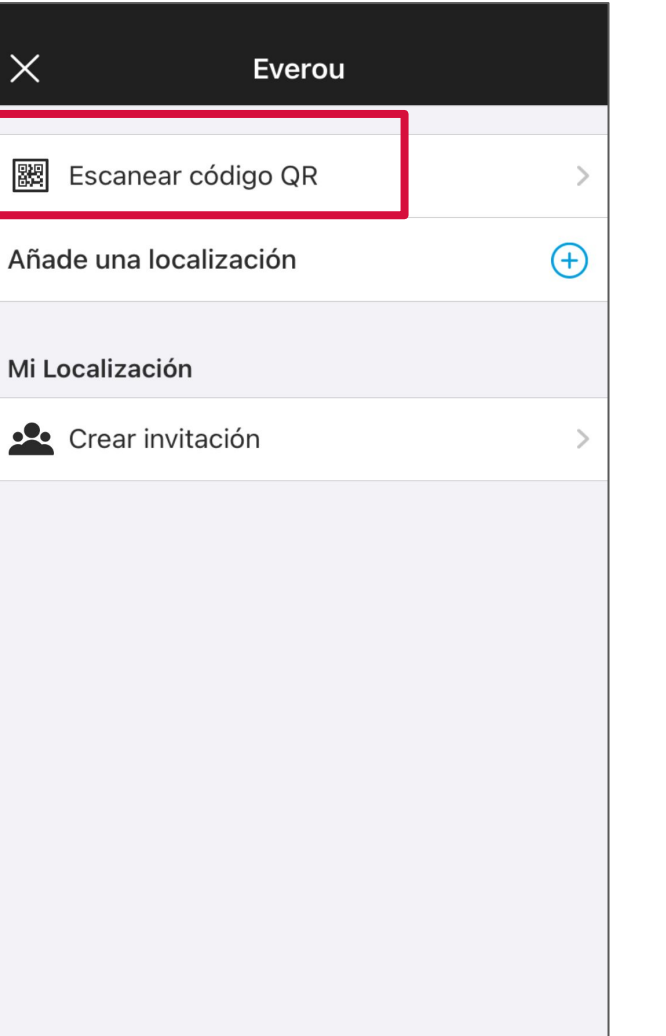

Escanea para obtener la propiedad del dispositivo

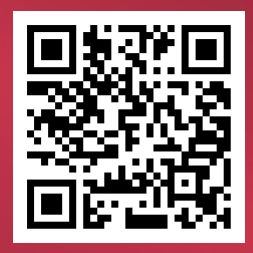

960 667 108 www.baintex.com

Esta tarjeta viene con el dispositivo

# ¿QUÉ DATOS DEBES RELLENAR DEL EMPLEADO

### En la App

Escanea las tarjetas para asignarla a los empleados

\*La empresa debe rellenarlos para cumplir con el Real Decreto-ley 8/2019.

\*También se recomienda incluir un correo para poder identificar los fichajes en la web app.

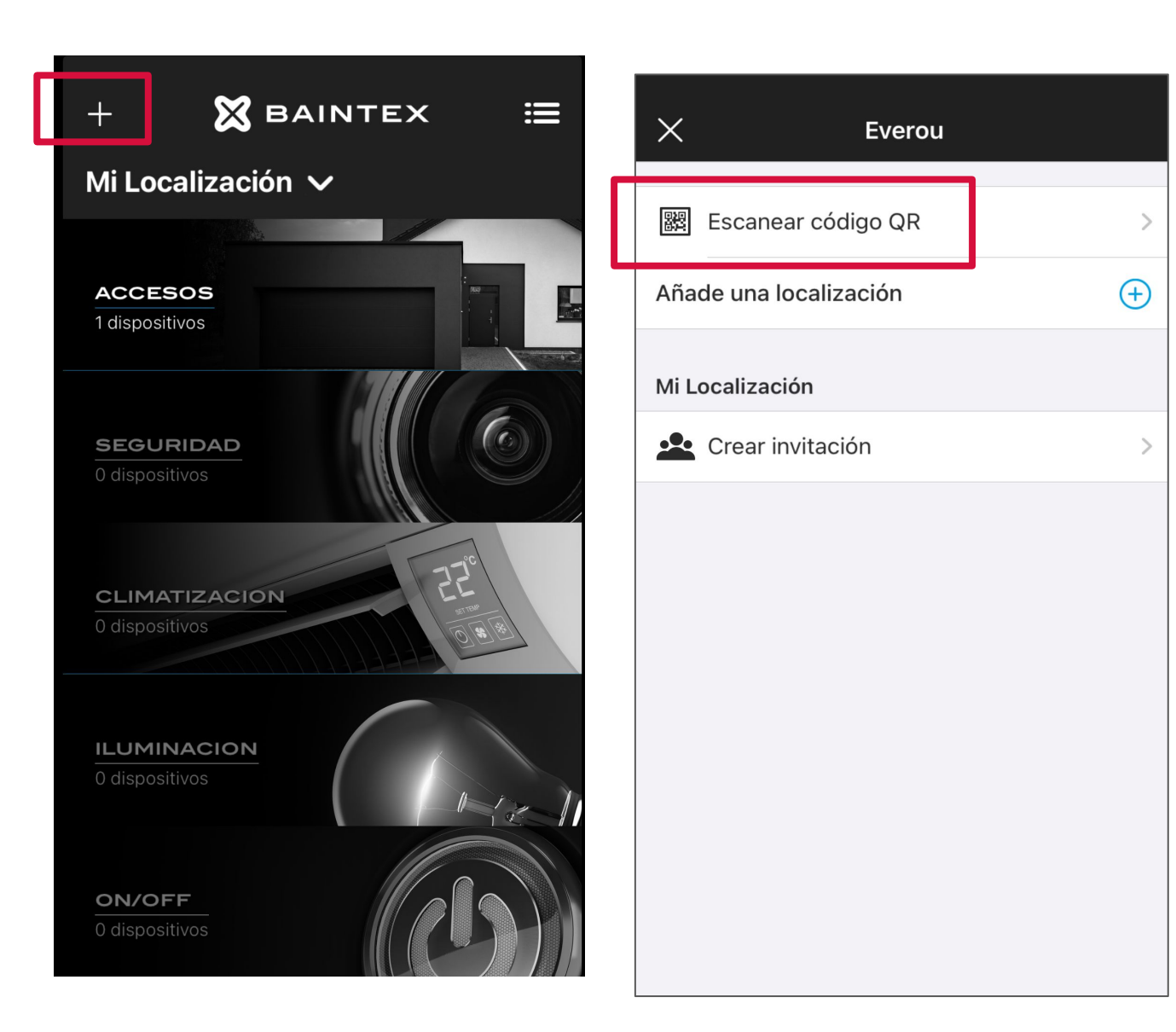

Entra en el menú "Añadir" de la aplicación (+)

Pulsa en "Escanear Código QR" y enfoca el código QR de la tarjeta

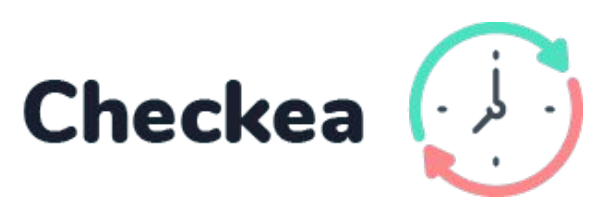

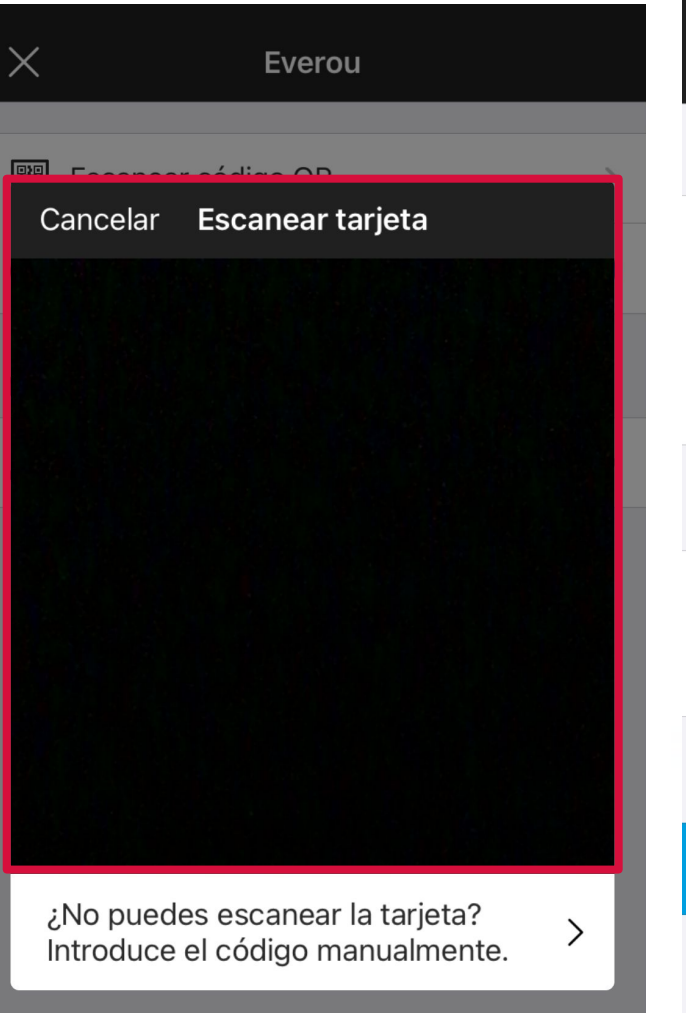

| <b>&lt;</b> Everou                                                                               | Datos d                      | e la tarjeta     |  |  |
|--------------------------------------------------------------------------------------------------|------------------------------|------------------|--|--|
| TARJETA NFC                                                                                      | 2                            |                  |  |  |
| Nombre                                                                                           |                              | NFCEVK87JG2KY6GW |  |  |
| Apellidos                                                                                        |                              | Doe              |  |  |
| Email                                                                                            | nfcevk87jg2ky6gw@baintex.com |                  |  |  |
| DATOS DE FICHAJES                                                                                |                              |                  |  |  |
| NIF                                                                                              |                              | Tu NIF           |  |  |
| Información adicional Otros datos                                                                |                              |                  |  |  |
| Estos datos solamente se mostrarán en los informes de<br>fichajes generados por el adminsitrador |                              |                  |  |  |
|                                                                                                  | Gu                           | ardar            |  |  |
|                                                                                                  |                              |                  |  |  |
|                                                                                                  |                              |                  |  |  |

Cada tarjeta NFC lleva configurados unos datos por defecto. Añade los datos del empleado que utilizará cada tarjeta

CÓMO FICHAR

Acercando la tarjeta NFC al dispositivo

Puedes fichar acercando tu tarjeta NFC al dispositivo Checkea: se registrará el fichaje de forma automática.

Escucharás un pitido al fichar

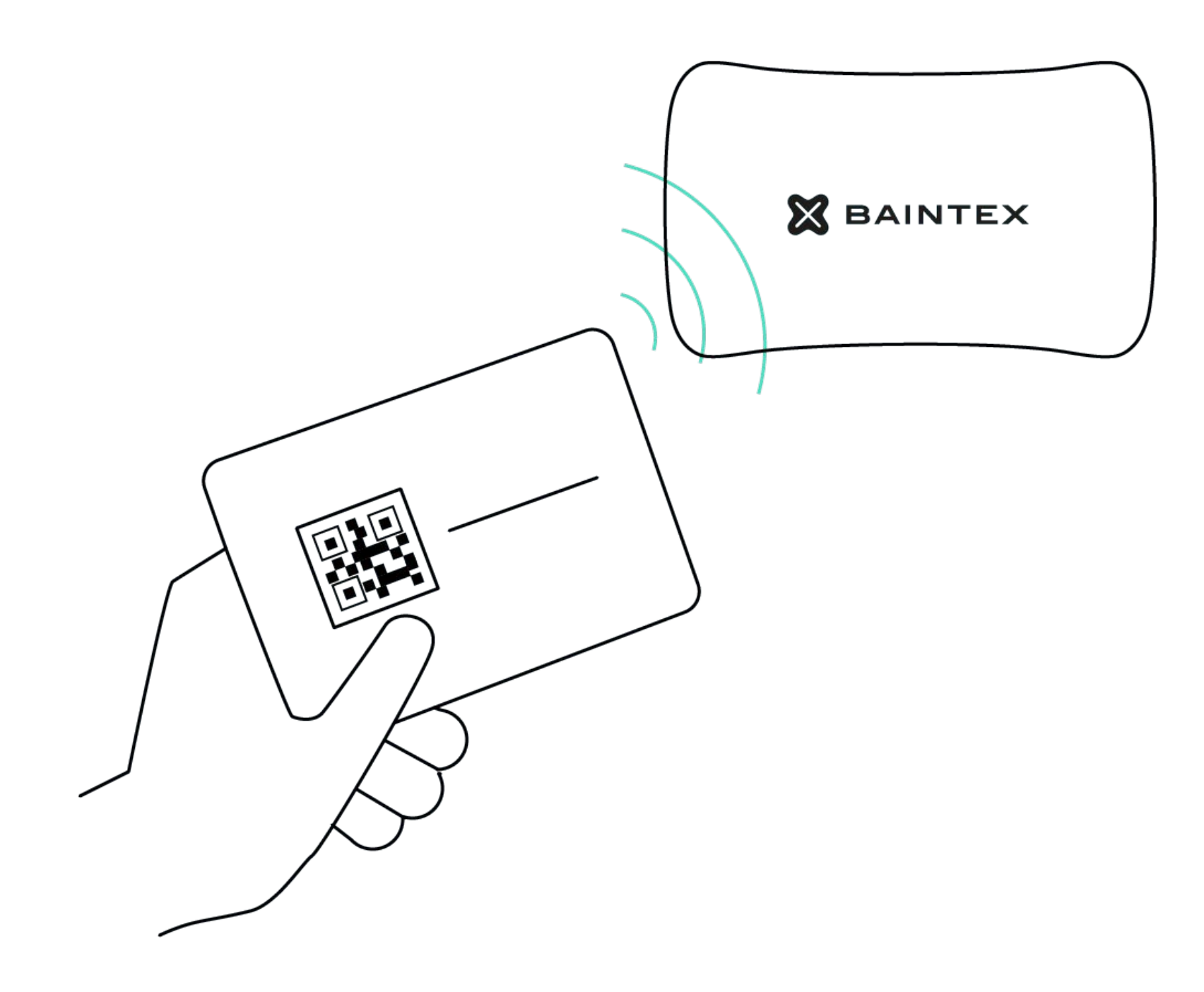

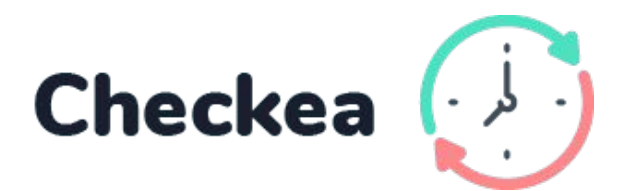

# CÓMO VER FICHAJES

Desde la Web App

- 1. Entra en app.baintex.com
- 2. Selecciona "fichajes" en el menú de la izquierda
- 1. Selecciona el usuario
- 2. ¡Listo!

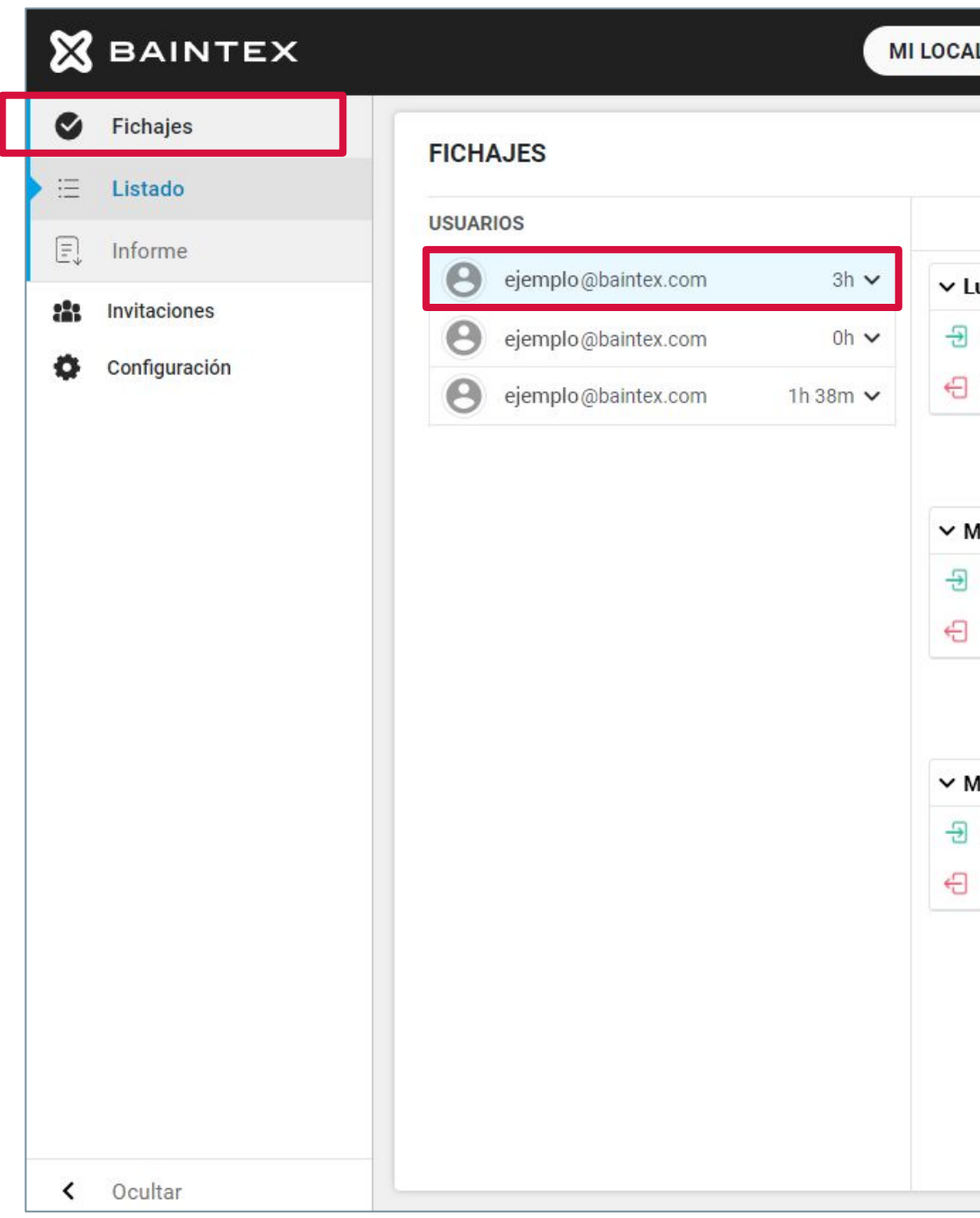

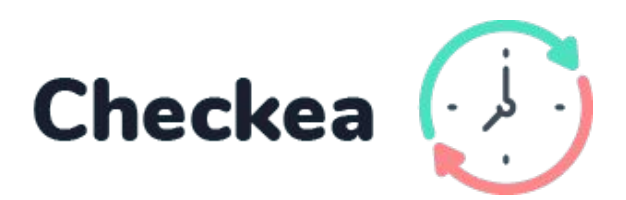

| ALIZACIÓN 🗸 AÑADIR ( | CÓDIGO                 |                | Nombre<br>nombre@ejemplo.com | 8: |
|----------------------|------------------------|----------------|------------------------------|----|
|                      |                        | FICHAR AHORA   |                              |    |
| < Semana             | 19/04/2021 - 25/04/202 | 1              |                              |    |
| unes 19/04/2021      | Trabajo: 8h            | Descanso: 30m  |                              |    |
| 08:00:00             |                        | Fichaje manual |                              |    |
| 15:20:00             |                        | Fichaje manual |                              |    |
|                      | Trabajo: 8h            | Descanso: 30m  |                              |    |
| Martes 20/04/2021    | Trabajo: 8h            | Descanso: 30m  |                              |    |
| 08:00:00             |                        | Fichaje manual |                              |    |
| 15:20:00             |                        | Fichaje manual |                              |    |
|                      | Trabajo: 8h            | Descanso: 30m  |                              |    |
| Miércoles 21/04/2021 | Trabajo: 8h            | Descanso: 30m  |                              |    |
| 08:00:00             |                        | Fichaje manual |                              |    |
| 15:20:00             |                        | Fichaje manual |                              |    |
|                      | Trabajo: 8h            | Descanso: 30m  |                              |    |
|                      |                        |                |                              |    |
|                      |                        |                |                              |    |
|                      |                        |                |                              |    |
|                      |                        |                |                              |    |
|                      |                        |                |                              |    |

# CÓMO CREAR Y EDITAR FICHAJES

## **Crear fichajes**

- 1. Accede a <u>app.baintex.com</u>
- 2. Selecciona "fichajes" en el menú de la izquierda
- 3. Selecciona el usuario
- 4. Pulsa "nuevo fichaje" e inserta fecha y hora

| ⊠   | BAINTEX       | м                            | I LOCALIZACIÓN V AÑADIR CÓDIGO                  | Nombre O : |
|-----|---------------|------------------------------|-------------------------------------------------|------------|
| ٢   | Fichajes      | FICHAJES                     |                                                 |            |
| E   | Listado       | USUARIOS                     | Semana 19/04/2021 - 25/04/2021                  |            |
| E.  | Informe       | ejemplo@baintex.com 3h 🗸     | Nuevo fichaje                                   |            |
|     | Invitaciones  | ejemplo@baintex.com 0h 🗸     | > Lunes 19/04/2021 Trabajo: 2h 44m Descanso: 0h |            |
| \$  | Configuración | ejemplo@baintex.com 1h 38m 🗸 | Trabajo: 2h 44m Descanso: 0h                    |            |
|     |               |                              |                                                 |            |
|     |               |                              |                                                 |            |
|     |               |                              |                                                 |            |
| ×   | BAINTEX       | м                            | I LOCALIZACIÓN V AÑADIR CÓDIGO                  | Nombre 💽 🗄 |
| ø   | Fichajes      | FIGURE 150                   |                                                 |            |
| ⊨   | Listado       | FICHAJES                     |                                                 |            |
| E,  | Informe       | USUARIOS                     | Semana 19/04/2021 - 25/04/2021                  |            |
| *** | Invitaciones  | ejemplo@baintex.com 3h 🗸     | 20/04/2021 09:57                                |            |
| 0   | Configuración | ejemplo@baintex.com 0h ✓     | > Lunes 19/04/2021 Trabajo: 2h 44m Descanso: 0h |            |
|     |               | ejemplo@baintex.com 1h 38m 🗸 | Trabajo: 2h 44m Descanso: 0h                    |            |
|     |               |                              |                                                 |            |
|     |               |                              |                                                 |            |
|     |               |                              |                                                 |            |
|     |               |                              |                                                 |            |

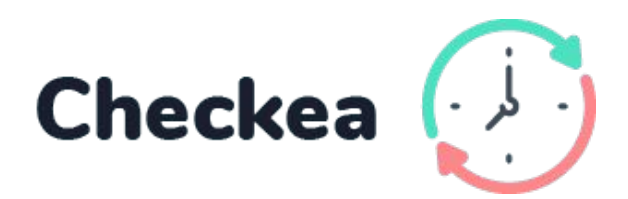

# CÓMO CREAR Y EDITAR FICHAJES

**Editar fichajes** 

- 1. Accede a <u>app.baintex.com</u>
- 2. Selecciona "fichajes" en el menú de la izquierda
- 3. Selecciona el usuario y la fecha que quieres editar
- 4. Edita o borra el fichaje haciendo click en los iconos de papelera y lápiz

| <b>X</b> BAINTEX |                              | II LOCALIZACIÓN 🗸 AÑADIR CÓDIGO    | r                           | Nombre |
|------------------|------------------------------|------------------------------------|-----------------------------|--------|
| Sichajes         | FICHAJES                     |                                    |                             |        |
| i⊟ Listado       |                              |                                    |                             |        |
|                  | USUARIOS                     | Semana 19/04/2021 - 25/04/202      | 21                          |        |
| 11 Invitaciones  | ejemplo@baintex.com 3h 🗸     |                                    | (Nuevo fichaje)             |        |
|                  | ejemplo@baintex.com 0h 🗸     | ✓ Lunes 15/03/2021 Trabajo: 8h 10m | Descanso: 0h                |        |
|                  | ejemplo@baintex.com 1h 38m 🗸 | - 7:01:15 💿 🖉 🚍                    | Acceso Rápido<br>Fichar All |        |
|                  |                              | <ul><li>← 16:27:31</li></ul>       | Acceso Rápido<br>Fichar All |        |
|                  |                              | 00:00 () ()                        |                             |        |
|                  |                              |                                    |                             |        |
|                  |                              |                                    |                             |        |
|                  |                              |                                    |                             |        |
|                  |                              |                                    |                             |        |
|                  |                              |                                    |                             |        |
|                  |                              |                                    |                             |        |
|                  |                              |                                    |                             |        |
|                  |                              |                                    |                             |        |
|                  |                              |                                    |                             |        |
|                  |                              |                                    |                             |        |
|                  |                              |                                    |                             |        |
|                  |                              |                                    |                             |        |
|                  |                              |                                    |                             |        |
| < Ocultar        |                              |                                    |                             |        |

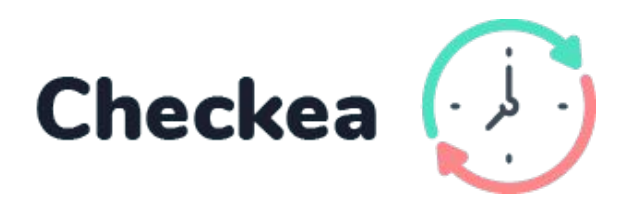

# CÓMO CREAR UN INFORME

Desde la Web App

- 1. Accede a <u>app.baintex.com</u>
- 2. Selecciona "fichajes" en el menú de la izquierda
- 3. Haz click en "informe"
- 4. Selecciona usuario y fecha
- 5. Haz click en "descargar"

| ×   | BAINTEX       |                             | MILOO    |
|-----|---------------|-----------------------------|----------|
| ٢   | Fichajes      | INFORME                     |          |
| Ξ   | Listado       | INFORME                     | VER PDF  |
| E   | Informe       | Usuario: nombre@ejemplo.com |          |
| 181 | Invitaciones  | Desde: 12/04/2021           | Hasta: 1 |
| 0   | Configuración |                             |          |
|     |               |                             |          |
|     |               |                             |          |
|     |               |                             |          |
|     |               |                             |          |
|     |               |                             |          |
|     |               |                             |          |
|     |               |                             |          |
|     |               |                             |          |
|     |               |                             |          |
|     |               |                             |          |
|     |               |                             |          |
|     |               |                             |          |
|     |               |                             |          |
| ,   | Qoultor       | -                           |          |
| <   | Ocultar       |                             |          |

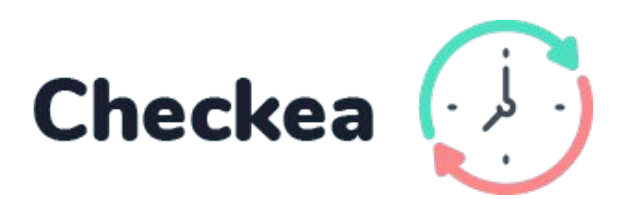

| ALIZACIÓN | N 🗸 🖌 AÑADIR CÓDIGO |                                        | nombre                 | Nombre<br>@ejemplo.com |
|-----------|---------------------|----------------------------------------|------------------------|------------------------|
| ESCARGA   | R                   |                                        |                        |                        |
| ۹         | ~                   |                                        |                        |                        |
| 8/04/2021 |                     | l                                      | ↓                      |                        |
|           |                     | REGISTRO DE FICHAJES                   |                        | 🕖 Checkea              |
|           |                     | Desde: 02/11/2020<br>Hasta: 30/11/2020 |                        | Carlos Martínez        |
|           |                     | Total horas trabajadas:                | Total horas des Oh 46m | scanso:                |
|           |                     | 23/11/2021                             | Sala                   | Dispositivo            |
|           |                     | 08:27:32                               | Hall                   | Checkea                |
|           |                     | 15:30:32                               | Hall                   | Checkea                |
|           |                     |                                        | Trabajo: 8h 10m        | Descanso: 0h 12 m      |
|           |                     | 23/11/2021                             | Sala                   | Dispositivo            |
|           |                     | 08:27:32                               | Hall                   | Checkea                |
|           |                     | 15:30:32                               | Hall                   | Checkea                |
|           |                     |                                        |                        |                        |

# ¡Informe pdf descargado!

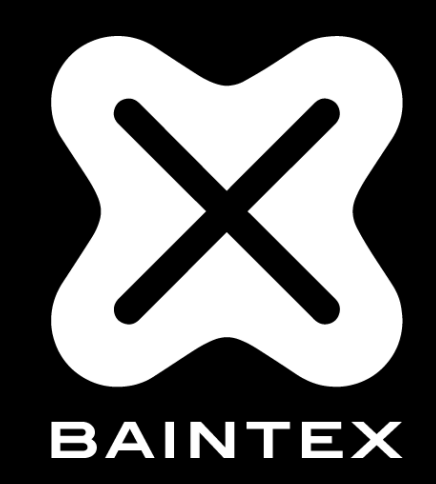

# www.baintex.com

662 03 40 12 · info@baintex.com